# PREMIERE CONNEXION ENT NEO/PRONOTE

### Etape 1

Rendez vous sur le site du collège les Garçins

Une fois sur le site du collège les Garçins, cliquez sur « CONNEXION ENT 05 »

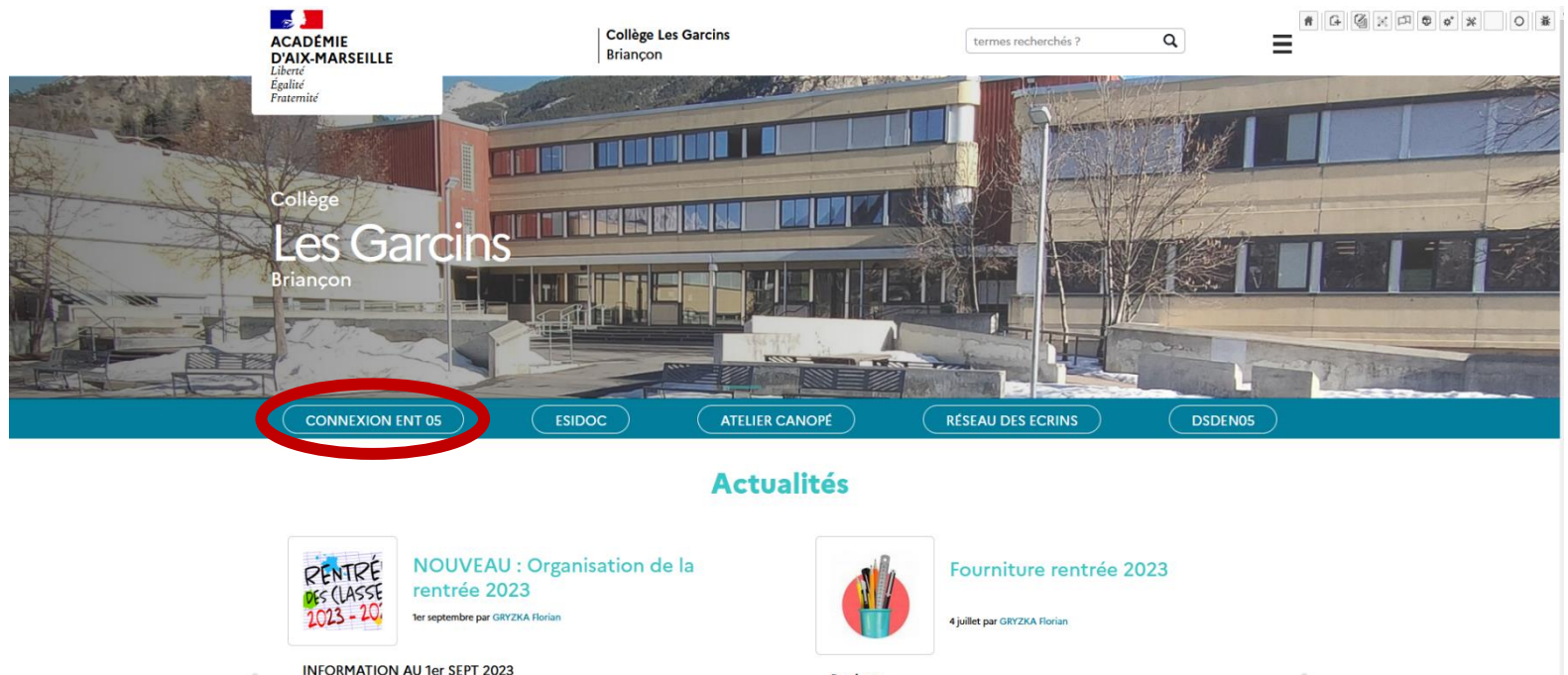

Bonjour, vous retrouverez ci-dessous un document concernant l'organisation de la rentrée scolaire (...) Bonjour, Vous pourrez trouver ci-joint ou ci-dessous les listes des fournitures scolaires pour la rentrée 2023. Géme SEGPA :

### Etape 2

Par la suite cliquez sur « ACCEDER A VOTRE ENT »

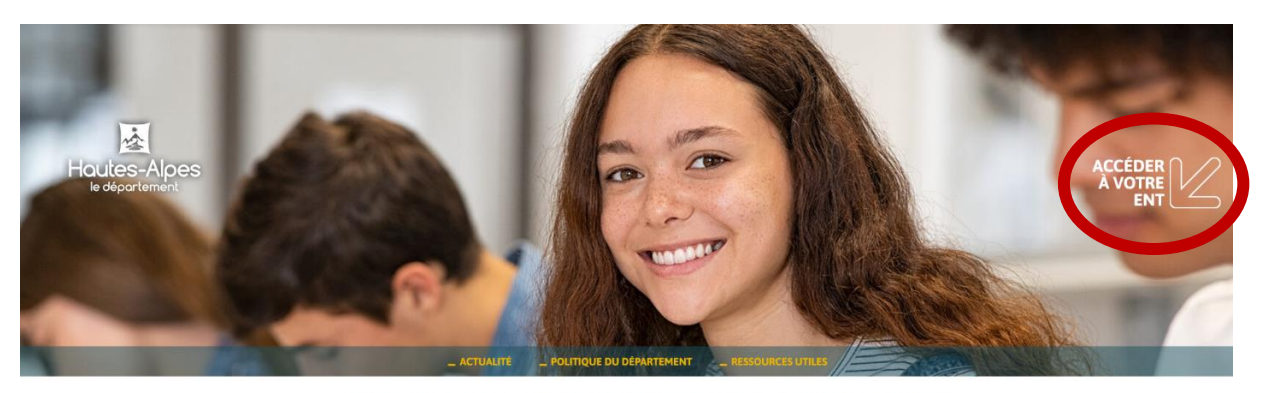

Bienvenue dans l'espace numérique de travail des collèges haut-alpins

### Actualité

Bonne rentrée à toutes et tous !

Entretien des bâtiments, restauration scolaire, soutien aux projets éducatifs et équipements numériques le Dénartement des Hautes-Alnes est un acteur essentiel nour assurer la réussite et

### Etape 3

Choisissez l'encadre bleu « Représentant légal (parent) »

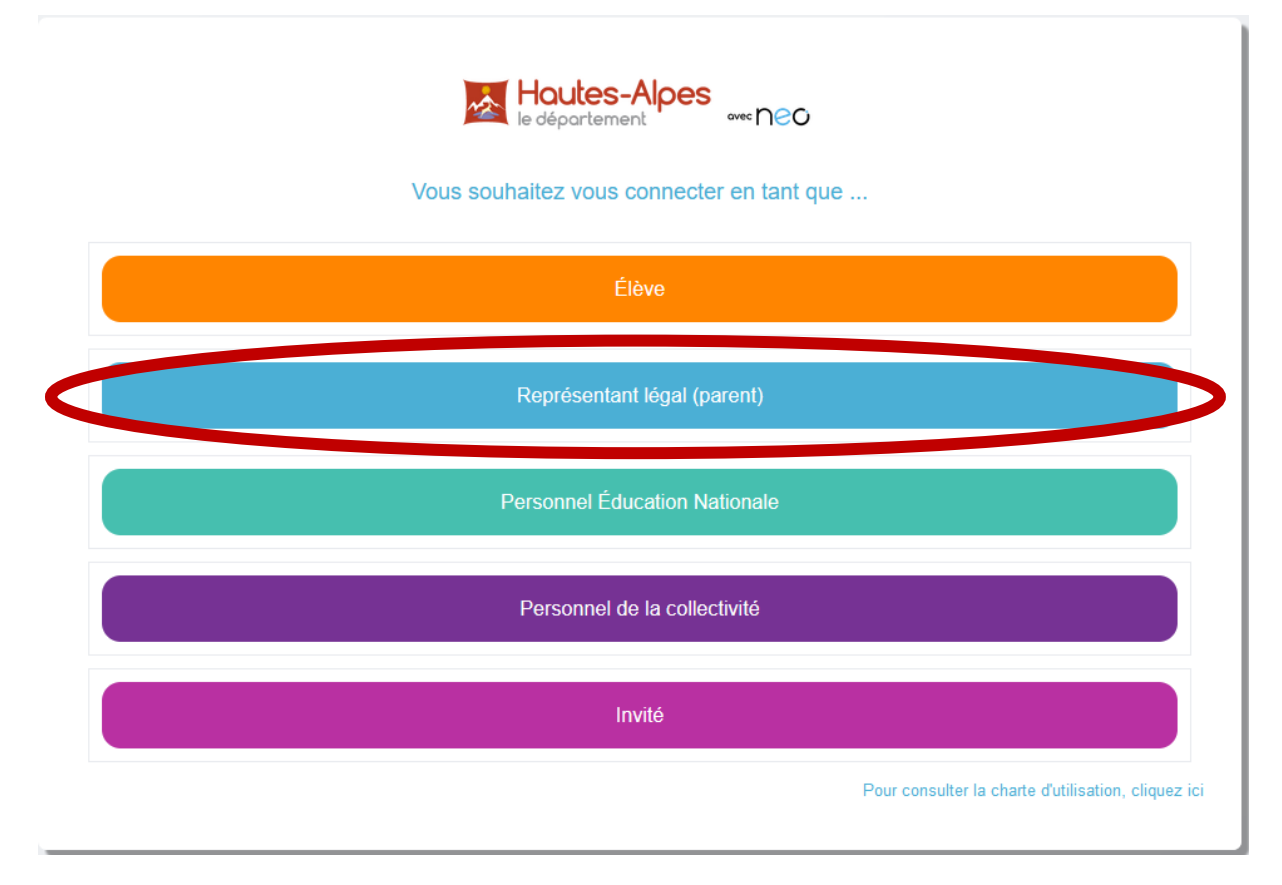

#### Choisissez « Responsable d'élève »

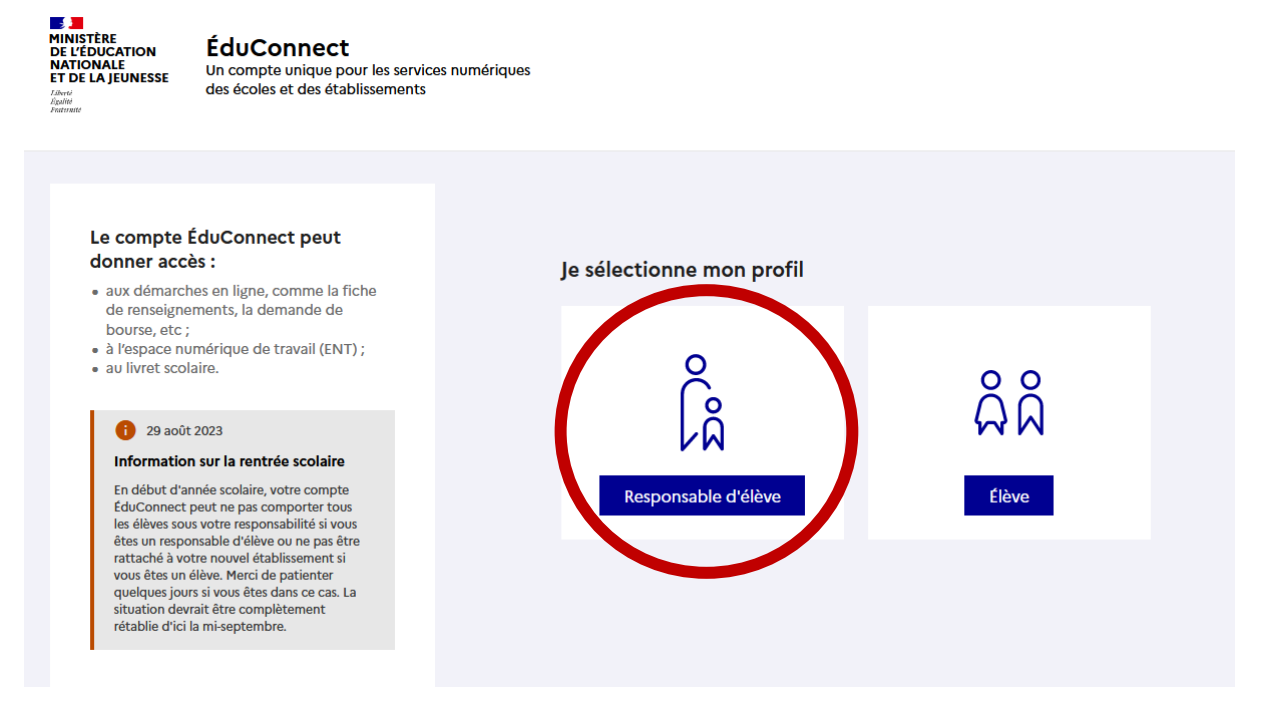

Puis identifiez-vous avec les identifiants inscrits sur le document fourni par l'établissement. On vous demandera de créer un nouveau mot de passe par la suite.

## Etape 4

Une fois sur l'ENT, cliquez sur les petits carrés en haut à droite de l'écran

| Houtes-Alpes<br>le département on: NEC                     |                                       |                 | • 9 9 ⊻ (ا                                                          |
|------------------------------------------------------------|---------------------------------------|-----------------|---------------------------------------------------------------------|
| Personnels et Enseignants Élèves                           | FIL DE NOUVEAUTÉS                     | il y a 3 heures | MES APPLIS<br>Sélectionner vos applications favorites               |
| ACTUALITÉS voir plus<br>Aucune actualité                   |                                       | s 2 jours       | Qwant<br>Rechercher                                                 |
| AGENDA voir plus Aucun événement prévu                     |                                       | ijours          |                                                                     |
| RSS<br>Ajoutez un flux RSS pour voir vos derniers articles |                                       | il y a 4 jours  |                                                                     |
|                                                            |                                       | il y a 7 jours  | Gardez à portée de main les sites web que vous utilisez<br>souvent. |
|                                                            | Voir les notifications plus anciennes |                 |                                                                     |

Vous allez trouver par la suite l'application Pronote, il vous suffira de cliquer sur l'icône pour vous y connectez.

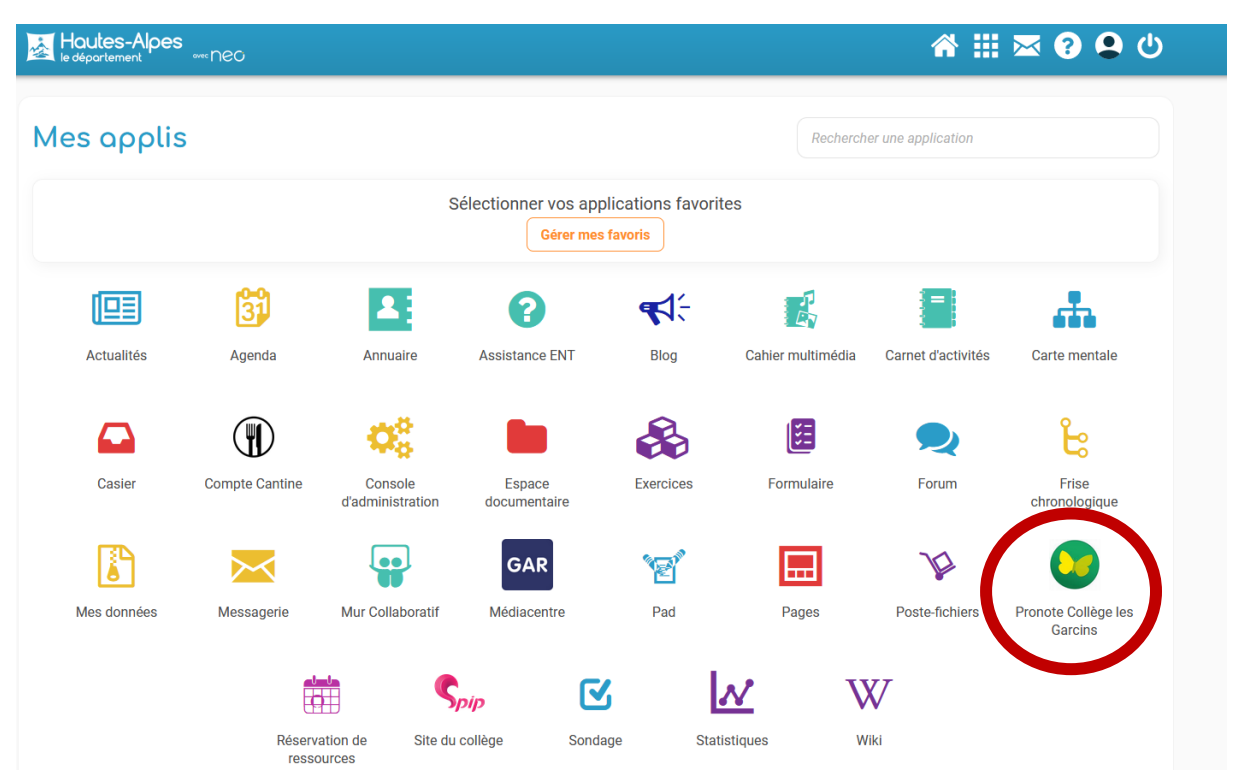